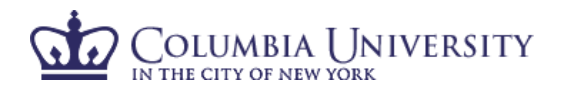

## How to Certify Your Effort and the Effort of Your Researchers in ECRT

- 1. Using your internet browser, access ECRT at https://ecrt.columbia.edu.
- 2. Log in using your UNI and UNI password.
- 3. You will be taken to the ECRT Welcome Page which provides basic information on the ECRT system, including any important announcements.
- 4. At the bottom of the welcome page, select **'Continue'** to take you to the Effort Reporting home page.
- 5. You will see one tab listed on your homepage, "Statements Awaiting Certification." This will serve as your task list and only list open items that require your action. If applicable, your effort certification will appear at the top of the list, for both the open certification period and the current fiscal year available for review.
- 6. When you select "Links" on the top of the blue navigation bar, you will see a list of helpful links for assistance.

|                                                                                                    | Home Certify Reports                                                                                                    | Links                                                                                                    |                                                                  |                                      |                                                                                                    |                                                |
|----------------------------------------------------------------------------------------------------|----------------------------------------------------------------------------------------------------|----------------------------------------------------------------------------------------------------|------------------------------------------------------------------|--------------------------------------|----------------------------------------------------------------------------------------------------|------------------------------------------------|
| me Page Site Map About                                                                                                    |                                                                                                    | *                                                                                                    |                                                                  |                                      |                                                                                                    |                                                |
| /ork List for Self-Certifier Pr                                                                                                    | incipal Investigator                                                                                                    |                                                                                                    |                                                                  |                                      |                                                                                                    |                                                |
| alcome to the ecrt effort reporting system. The<br>ocessing statements, or following up on outstan                                         | tabs below list all of the effort certification tasks that requi<br>iding statements. To view and resolve the specific task, se                      | re your attention - whether it i<br>elect the link in the task descr                                       | s certifying staten<br>iption.                                   | ients,                               |                                                                                                    |                                                |
| Statements Awaiting Certification                                                                                                    | (47)                                                                                                    |                                                                                                    | ALCOURT .                                                        |                                      |                                                                                                    |                                                |
|                                                                                                    | 1100 B                                                                                                    |                                                                                                    |                                                                  |                                      |                                                                                                    |                                                |
|                                                                                                    |                                                                                                    |                                                                                                    |                                                                  |                                      |                                                                                                    |                                                |
| Effort Statements                                                                                                    |                                                                                                    |                                                                                                    |                                                                  |                                      |                                                                                                    |                                                |
| Effort Statements                                                                                                    | Department                                                                                                    | Period                                                                                                    | Due Date                                                         | Туре                                 | Status                                                                                                    | PI                                             |
| Effort Statements<br>Statement Owner<br>Principal Investigator, Self-Certifier                                                             | Department<br>521400X-2202302 - LIB & Test                                                                                                    | Period 07/01/2018-06/30/2019                                                                               | Due Date<br>11/13/2019                                           | Type<br>Base                         | Status<br>© Current FY - Monitor Progress                                                                                           | PI                                             |
| Effort Statements Statement Owner Principal Investigator, Self-Certifier Certifier 3, Non-Self                                             | Department<br>521400X-2202302 - LIB & Test<br>4041103-4041103 - A&S Biology Students                                                                 | Period<br>07/01/2018-06/30/2019<br>07/01/2017-06/30/2018                                                   | Due Date<br>11/13/2019<br>11/14/2018                             | Type<br>Base<br>Base                 | Status<br>© Current FY - Monitor Progress<br>S Not Certified, Not Processed                                                         |                                                |
| Effort Statements Statement Owner Principal Investigator, Self-Certifier Certifier 3, Non-Self Certifier 1, Non-Self                       | Department<br>521400X-2202302 - LIB & Test<br>4041103-4041103 - A&S Biology Students<br>521400X-2202302 - LIB & Test                                 | Period<br>07/01/2018-06/30/2019<br>07/01/2017-06/30/2018<br>07/01/2017-06/30/2018                          | Due Date<br>11/13/2019<br>11/14/2018<br>11/14/2018               | Type<br>Base<br>Base                 | Status<br>© Current FY - Monitor Progress<br>© Not Certified, Not Processed<br>© Not Certified, Not Processed                       | Pl<br>cick to view<br>ist of proper            |
| Effort Statements Statement Owner Principal Investigator, Self-Certifier Certifier 3, Non-Self Certifier 1, Non-Self Certifier 2, Non-Self | Department<br>521400X-2202302 - LIB & Test<br>4041103-4041103 - A&S Biology Students<br>521400X-2202302 - LIB & Test<br>521400X-2202302 - LIB & Test | Period<br>07/01/2018-06/30/2019<br>07/01/2017-06/30/2018<br>07/01/2017-06/30/2018<br>07/01/2017-06/30/2018 | Due Date<br>11/13/2019<br>11/14/2018<br>11/14/2018<br>11/14/2018 | Type<br>Base<br>Base<br>Base<br>Base | Status © Current FY - Monitor Progress © Not Certified, Not Processed © Not Certified, Not Processed © Not Certified, Not Processed | PI<br>cick to ver<br>ist of project<br>and PPs |

- 7. By selecting the red button under PI, you can view a list of projects and PIs for the selected researcher.
- 8. By clicking on any "Statement Owner", "Due Date", "Type" or "Status", you will be taken to the certification screen for that individual.

## COLUMBIA UNIVERSITY

| Effect Clatemante                                                                                                    |                                                                                                    |                                   |                                       |                                     |                                         |                                           |            |
|----------------------------------------------------------------------------------------------------|----------------------------------------------------------------------------------------------------|-----------------------------------|---------------------------------------|-------------------------------------|-----------------------------------------|-------------------------------------------|------------|
| effort Statements                                                                                                    | $\frown$                                                                                                    |                                   |                                       |                                     |                                         |                                           |            |
| Effort Statement Instruc                                                                                                    | ctions (vew/certify<br>10 cards at<br>a time filter by<br>name                                                                                                    | )                                 |                                       |                                     |                                         |                                           |            |
| fork List                                                                                                    |                                                                                                    |                                   |                                       |                                     |                                         |                                           |            |
| Statements Requiring Certification                                                                                                    | Search                                                                                                    | Certifier 1, Dr Non-Self - 10232  | 017                                   |                                     |                                         |                                           |            |
| hincipal Investigator, Prof Self-Certifier                                                                                                    | 2202302 - LIB & Test                                                                                                    | Effort Statements                 |                                       |                                     |                                         |                                           |            |
| Certifier 3 . Ms Non-Self                                                                                                    | 4041103 - A&S Biology Students                                                                                                    | Needing certification             | 41/62/0018                            |                                     | C Not Continue                          | Not Decement                              |            |
| Certifier 1, Dr Non-Self                                                                                                    | 2202302 - L/B & Test                                                                                                    | h in progress                     | 11/14/2010                            |                                     | Winds Carabia                           | NOLPTOCESSED                              |            |
| Certifier 2, Mr Non-Self                                                                                                    | 2202302 - LIB & Test                                                                                                    | Historical                        |                                       |                                     |                                         |                                           |            |
| a set of the set of the set                                                                                                    | 2202302 - 1 IB & Test                                                                                                    |                                   |                                       |                                     |                                         |                                           |            |
| Jertner 4, Mr Non-Self                                                                                                    | ESCENCE - EID & 1991                                                                                                    |                                   |                                       |                                     |                                         |                                           |            |
| In Progress<br>Recently Completed                                                                                                    |                                                                                                    | <                                 |                                       |                                     |                                         |                                           | >          |
| Jenther 4, Mr Non-Self<br>In Progress<br>Recently Completed                                                                                                    | Instances of the second second | the Met Constant Net Received     |                                       |                                     |                                         | toggle                                    | % or \$    |
| Jenser 4, Mr Non-Self<br>In Progress<br>Recently Completed<br>Intifier 1, Dr Non-Self - 10232017 (Annual) B                                                                                                    | lase Effort Period: 07/01/2017 to 06/30/2018 Stat                                                                                                    | Kus' Not Centiled, Not Processed  |                                       |                                     |                                         | toggle                                    | % or \$    |
| Anthon 4, Mr Non-Sell<br>In Progress<br>Recently Completed<br>Intifier 1, Dr Non-Self - 10232017 (Annual) B                                                                                                    | Isse Effort Period: 07/01/2017 to 05/30/2018. Stat                                                                                                    | Aux: Not Certified, Not Processed |                                       |                                     |                                         | E Liatur                                  | % or \$    |
| enford A. M. Non-Self<br>Recently Completed<br>Infer 1, Dr Non-Self - 10232017 (Annual) B                                                                                                    | Issue Elfort Period: 07/01/2017 to 06/202018 Star<br>Project Activitys                                                                                                    | Aux: Not Certified, Not Processed | Payroll                               | Cost Share                          | Computed Effort                         | Evaluation Centified Effort               | % or S     |
| enford A M Non-Self Recently Completed Recently Completed Recently Completed B                                                                                                    | Dave Effort Period: 07/01/2017 to 06/00/2018 Stat                                                                                                    | Any: Not Certified, Not Processed | Payroll                               | Cost Share                          | Computed Effort                         | S.Volum<br>Certified Effort               | Sertily?   |
| Admir 4, Mr Non-Self Recently Completed Internet Recently Completed Internet Internet Internet Recorded Collegested Internet Internet Inte                                                                                                    | Else Effor Period: 07/01/2017 (b 06/30/2018 Stat<br>Project Activity)<br>Sons in a munotrophic dirinflageliate Noctifuca using no                                                                                                    | Nur Not Curstied, Not Processed   | Payroll<br>100 %                      | Cost Share                          | Computed Effort                         | Entitled Effort                           | Certily?   |
| enford 4, M Processer<br>Recently Completed<br>Interest<br>Interest<br>Int | Elson Proved 07/01/2017 (a 06/30/2018 Stat<br>Proyect Activitys<br>Sons in a muscleophic diroffagefate Noctifica using no                                                                                                    | Nux: Not Certified, Not Processed | Payroll<br>100 %<br>100%              | Cost Share                          | Computed Effort<br>100 %<br>100%        | Certified Effort                          | Certily?   |
| enford 4, M Yooh-Self<br>Recently Completed<br>Internet 1, Dr Non-Self - 10232017 (Annual)<br>B<br>Donsored<br>C000056-01 Investigating hostsymbiont interact<br>ponsored Total:<br>on Sponsored                                                                                                    | Project Activity Contract Star<br>Project Activitys                                                                                                    | Nur. Not Certified, Not Processed | Payroll<br>100 %<br>100%              | Cost Share                          | Computed Effort<br>100 %<br>100%        | Certified Effort                          | Certily?   |
| Article 4, M. Yoch-Self     Recently Completed     Recently Completed     return 1, Dr Non-Self - 10232017 (Annual)     B     Donsored     PG000599-01 Investigating hostsymbiont interact     ponsored     composered Total:     on Sponsored     composered                                                                                                    | Dase Effor Period: 07/01/2017 to 06/00/2018 Stat<br>Project Activitys<br>tons in a munitrophic dirolf.ageliate Noctificca using no                                                                                                    | Aux: Not Centified, Not Processed | Payroll<br>100 %<br>100%              | Cost Share<br>0 %<br>0 %            | Computed Effort<br>100 %<br>100%        | Logie<br>Licker<br>Centilied Ethor<br>0 % | Secritity? |
| enford + M Processer<br>Recently Completed<br>Information<br>Recently Completed<br>Recently Completed<br>B<br>B<br>B<br>B<br>B<br>B<br>B<br>B<br>B<br>B<br>B<br>B<br>B                                                                                                    | Project Activity:<br>Project Activity:<br>Stors in a munotophic dirioflageliate Noctilica using no                                                                                                    | Nur. Not Certified, Not Processed | Peyroll<br>100 %<br>100%<br>0 %<br>0% | Cost Share 0 %<br>0 %<br>0 %<br>0 % | Computed Effort<br>100 %<br>100%<br>0 % | Centified Effort                          | Certilly?  |

9. The certification screen is broken up into three sections:

••• <u>Work List</u>: This section shows a list of individuals whose cards you must certify. It is divided between "Statements Requiring Certification", "In Progress" and "Recently Completed." Statements Requiring Certification" will show "Not Certified" effort cards that require your action. "In Progress" those are not certified, not processed, that is because they are still awaiting one or more lines to be certified by another PI, but not owned by this PI. "Recently Completed" lists individuals whose effort cards have been certified but are awaiting processing by the primary effort coordinator. Your name will always be listed at the top of this section.

Demographics and Effort Cards: This section displays the demographic information (department, effort coordinator and email) for the employee selected on the left as well as Statements needing certification (current open certification period and current fiscal year for review).

In progress (current fiscal year), and Historical effort cards.

**3**<u>Effort Card</u>: This section is the individual's effort card that requires certification.

- i. Note: The "Certify" button will not appear until the checkbox under "Certify?" is checked.
- 10. Review 'Payroll', 'Cost Share', and 'Computed Effort' columns.
  - 'Payroll' is the salary that was charged directly to this project-activity as payroll charges.
  - 'Cost Sharing' is defined as the portion of activity that is supported by another funding source.
  - 'Computed Effort' is the sum of Payroll and Cost Sharing.
- 11. Select **\$ Value** or **% Value** to toggle between payroll dollar totals and payroll % charged to each project-activity.
- 12. In 'Certified' column, enter whole numbers of actual effort performed.
- 13. Mark the checkbox for each project-activity you are certifying. For your own certification, ensure your certified effort totals 100% and that all checkboxes are marked.
  - Note: As a PI, you have access to certify project-activities on which you are listed as the PI as well as the non-sponsored line item. If a researcher works for more than one PI, one PI must certify the non-sponsored effort. You will continue to receive reminder emails until the non-sponsored line has been certified.
- 14. If you are not ready to complete the certification, select 'Save.'

Principal Investigator How to Certify Effort in ECRT

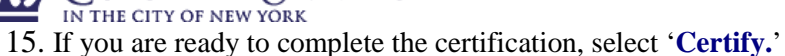

olumbia [ Jniversity

- 16. Review confirmation message that pops up and select 'OK.'
  Message from webpage
  Your certification is being processed. It's imperative that you don't try
  to close your browser during this process. All lines are being saved and
  you will be soon be prompted to attest to your certification.
  You must click OK to proceed to the attestation screen and complete
  the certification process.
  OK
- 17. Once you click 'Certify', the certification statement will appear. To certify the effort, select 'I Agree.'

| COLUMBIA UNIVERSITY                |                                                                                                    |                     |
|------------------------------------|----------------------------------------------------------------------------------------------------|---------------------|
| My Effort Statements               | Home Certify Reports Links                                                                                                    |                     |
| - Effort Statement Instru          | tions                                                                                                    |                     |
| WorkList                           | Attestation Certification Attestation Effort 07/01/2019 - 06/30/2020                                                                                                    | 0                   |
| ECR1 fest, Dr Self-Certilier       | Covered Individual: Dr C         Title:       Department:       0000000- Research Department       Effort Coordinator:       Mr Primary EC Testing - 00000000         Email:       @columbia.edu       Period of Performance:       07/01/2019 to 06/30/2020         Status:       X Not Certified, Not Processed                 | ed, No              |
| In Progress<br>Flocently Completed | I certify based on my personal knowledge or suitable means of verification that the percentage I have entered in the Cen<br>column for each sponsored project is reasonable in relation to the work performed and any University-established paid at<br>taking into consideration all activities, including non-sponsored effort. | tified %<br>Isence, |
|                                    |                                                                                                    |                     |
|                                    | LAgree Cancel                                                                                                    |                     |

- 18. Once you complete each statement, it will return to your next open certification.
- 19. Click on the next name of the researcher for whom you would like to certify and follow the process above.

## View/Certify Multiple Cards

- 1. If you would like to review and certify more than one effort card at a time, you can click the icon which will select the first ten names on your "statements awaiting certification" list. Alternatively, you can hold down the shift key and select the cards you would like to review (up to ten at a time).
- 2. In your Work List, you have the option to search by name if you would like to limit your certifications by this criteria.

| Work List (Filtered-name)                              |                                |   |
|--------------------------------------------------------|--------------------------------|---|
| <ul> <li>Statements Requiring Certification</li> </ul> | 🗠 ★ 🍸 🛛 cert                   | Q |
| Certifier 09, Mr Non-Seli                              | 2510001                        |   |
| Certifier 3, Ms Non-Self                               | 4041103 - A&S Biology Students |   |
| Certifier 6, Mr Non-Self                               | 2510001                        |   |
| Recently Completed                                     |                                |   |
| In Progress                                            |                                |   |

3. When certifying for more than one card at a time, you should select "**Certify Checked**" rather than the "**Certify**" button under each individual certification.